## **Device Setup**

Click on the **Device Setup** option in the **Primary Navigation Pane**. This screen may be used to change which drives are enabled, which drive letters are associated with each drive on your APM, whether or not to load RAW files, and whether or not Bluetooth and/or Infrared are available as import options for photos. These device settings need to match the device letters that are assigned in Windows. The options on this screen will vary between APM hardware models.

## \*\*Duplicate drive letters are not allowed for drives that are enabled. If you duplicate drive letters, you will be prompted to make a change before you can continue or save.

To enable a drive, select the drive letter from the pull-down list and check the **Enabled** checkbox. To disable, remove the checkmark.

\*\***Note:** If the APM software was purchased as a software-only license, some devices may not share the same drive letter. If the software does not display all of the components available on your machine, these options may be manually edited in the XML files. Please contact Lucidiom Technical Support for additional information.

| e la co | Dork, der m                           |                    |  |
|---------|---------------------------------------|--------------------|--|
| -       | . · · · · ·                           |                    |  |
|         | 1 . a                                 | b                  |  |
|         | 1 B 52 P                              | • Transmission     |  |
|         |                                       | a                  |  |
|         | 1 1 1 1 1 1 1 1 1 1 1 1 1 1 1 1 1 1 1 | <b>u</b> · · · · · |  |
| ý ()    |                                       |                    |  |
| -       | <u> </u>                              |                    |  |
|         |                                       |                    |  |
|         |                                       |                    |  |
|         | 1100 - 1855 -                         |                    |  |
|         |                                       |                    |  |
|         |                                       |                    |  |
| •       | II.—                                  |                    |  |
|         | 1                                     |                    |  |
|         |                                       |                    |  |
|         | 1 a. =                                |                    |  |
|         |                                       |                    |  |
|         |                                       |                    |  |
|         |                                       |                    |  |
|         |                                       |                    |  |
|         |                                       |                    |  |
|         |                                       |                    |  |
|         | 1                                     |                    |  |
|         |                                       |                    |  |
|         |                                       |                    |  |
|         |                                       |                    |  |
|         |                                       |                    |  |
|         |                                       |                    |  |
|         | 1                                     |                    |  |
| •       | 1                                     |                    |  |
|         |                                       |                    |  |

## **Other Settings and Device Connections**

- Bluetooth and Infrared: You may also enable/disable Bluetooth and Infrared options in the kiosk software by checking/un-checking the boxes on the far right side of the screen. Additional configuration outside of the kiosk software may be necessary to use these media options.
- RAW Files: RAW file support may be enabled or disabled by checking the box next to this option. Please be advised that because RAW files do
  not have a standardized format, some image files may not be able to be loaded on the APM. The APM recognizes most RAW files saved at 12bits per channel.
- Portable Devices (iPhone, iPad, Android devices, Blackberrys): To enable the APMs to read from Apple Devices, Android Devices, Blackberrys, and other mobile and portable devices, the checkbox for *Enable Apple iOS Detection* must be checked. Note: This option requires the Facebook Connect license for the APM.